# Dell Pro 24 All-in-One

QC24251

Reimaging Guide for Windows 11 IoT Enterprise LTSC 2024

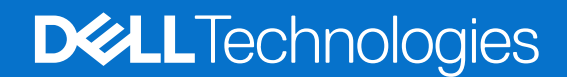

#### Notes, cautions, and warnings

(i) NOTE: A NOTE indicates important information that helps you make better use of your product.

CAUTION: A CAUTION indicates either potential damage to hardware or loss of data and tells you how to avoid the problem.

MARNING: A WARNING indicates a potential for property damage, personal injury, or death.

© 2025 Dell Inc. or its subsidiaries. All rights reserved. Dell Technologies, Dell, and other trademarks are trademarks of Dell Inc. or its subsidiaries. Other trademarks may be trademarks of their respective owners.

# Contents

| Chapter 1: Installation overview                                            | 4  |
|-----------------------------------------------------------------------------|----|
| Chapter 2: Introduction                                                     | 5  |
| Chapter 3: Updating or resetting the BIOS                                   | 6  |
| Clearing CMOS settings                                                      | 6  |
| Trusted Platform Module (TPM) security                                      | 6  |
| Chapter 4: Steps to configure USB key for ISO Imaging                       | 7  |
| Pre-requisites for ISO Imaging                                              | 7  |
| Download and install the Dell OS Recovery Tool                              | 7  |
| Chapter 5: Reimaging or Deploying the recovery image created in a USB drive | 11 |
| Chapter 6: Capturing an image to the created USB drive                      | 17 |
| Chapter 7: Reinstalling drivers and applications                            | 22 |
| Displaying drivers and applications on your computer                        | 22 |
| Chapter 8: Getting help and contacting Dell                                 | 23 |

## Installation overview

CAUTION: This reimaging guide is designed for system administrators. Do not attempt to reimage your computer if you are not an administrator or if you are unsure of the procedures. Failure to follow instructions may result in permanent data loss.

- **NOTE:** The information that is provided in this guide is only applicable to computers with the Windows 11 IoT Enterprise LTSC 2024 operating system installed.
- () **NOTE:** Dell Technologies recommends that you download and install the device drivers from the Dell Drivers & Downloads website. Installing device drivers from a non-Dell website can cause computer performance issues or corrupt operating system files. It can also cause blue screen errors, unexpected shutdowns, or infect your computer with malicious software.

Use the Dell OS Recovery Tool to create a USB recovery drive that can be used to reinstall the version of operating system installed in the computer.

# 2

## Introduction

CAUTION: This reimaging guide is designed for system administrators. Do not attempt to reimage your computer if you are not an administrator or are unsure of the procedures. Failure to follow instructions may result in permanent data loss.

**NOTE:** The information that is provided in this guide is only applicable to computers with Windows11 IoT Enterprise LTSC 2024 operating system installed.

Reimaging is the process of removing all software on the computer and reinstalling the removed software. Reimaging is required when software in the computer is corrupted or damaged. It can also be used as a means of removing harmful and malicious software in your computer. This reimaging guide provides the steps that are required for reimaging your computer.

This guide assists you in installing Dell Technologies-recommended software stack and settings, drivers, and applications, which are tested and validated on the computer. The installation of the listed drivers and applications as described in the guide enhances the optimal performance of your computer.

Dell Technologies also provides drivers and applications that are not included with the operating system. These drivers are required to enable the following solid-state drives (SSDs):

- 256 GB PCle SSD
- 512 GB PCIe SSD
- 1024 GB PCIe SSD
- 2048 GB PCIe SSD and larger capacity size PCIe SSDs

It is always recommended to reimage on a newly installed operating system and not from any previous image-build. Ensure that the BIOS settings, including SATA configurations and modes, are set appropriately and use the latest drivers and applications when reimaging the computer.

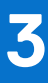

# Updating or resetting the BIOS

## **Clearing CMOS settings**

If flashing your computer with the latest BIOS update results in your computer being unable to boot, a BIOS reset is necessary. Clearing the CMOS settings will reset the BIOS to factory settings. For more information about clearing the CMOS settings, go to Dell Support Site and see your computer's *Owner's Manual*.

## **Trusted Platform Module (TPM) security**

TPM must be enabled in the BIOS setup program for it to be deployed on the computer. Follow these steps to enable and configure the TPM:

- 1. Turn on or restart your computer.
- **2.** Press F2 when the Dell Technologies logo is displayed on the screen to enter the BIOS setup program. The BIOS setup program is displayed.
- 3. On the left pane, select **Security**.
- 4. Select or clear any of the following options to enable or disable it, respectively:
  - TPM state (Enabled or Disabled):
    - **Enabled**: The BIOS will enable the TPM during Power-On-Self-Test (POST), and it can be accessed by the operating system.
    - **Disabled**: The BIOS will not enable the TPM during Power-On-Self-Test (POST), and it cannot be accessed by the operating system.
  - TPM 2.0 security On: The TPM is enabled and activated.
  - Clear: The BIOS clears the information that is stored in the TPM.
- 5. Save the settings and exit.

## Steps to configure USB key for ISO Imaging

## **Pre-requisites for ISO Imaging**

- Download the appropriate Windows 11 IoT Enterprise LTSC 2024 operating system ISO image from Dell Support Site page.
   NOTE: Download the .zip file and extract the iso file out of the .zip file. Make sure that the iso file is unlocked before configuring the USB Key.
- 2. Download and install the Dell OS Recovery Tool, available for Microsoft Windows only.
- **3.** A USB flash drive with a minimum of 32 GB of available space.
- 4. Administrator user rights and at least 64 GB of available hard drive space to download the Dell operating system recovery image.
- 5. A wired network connection for network stability is recommended.
- 6. It is recommended to disable any anti-virus software during the download.

### Download and install the Dell OS Recovery Tool

1. Launch the Dell OS Recovery Tool and click INSTALL.

| 🚭 Dell Update Package                            | ×       |
|--------------------------------------------------|---------|
| V (A00)                                          | 0       |
| Install or update your system with this software | INSTALL |
| Only extract contents of software update         | EXTRACT |
| © 2009 - 2021 Dell Inc. All rights reserved.     |         |

#### Figure 1. Dell USB Recovery Tool Application

2. Click CLOSE and launch the application from the desktop shortcut.

| 🚭 Dell Update Package                         | ×     |
|-----------------------------------------------|-------|
| Dell USB Recovery Tool Application            | 0     |
| The update installer operation is successful. |       |
| View Installation Log                         | CLOSE |
| © 2009 - 2021 Dell Inc. All rights reserved.  |       |

Figure 2. Dell USB Recovery Tool Application

3. Select SWITCH TO ADVANCED RECOVERY displayed at the bottom of the tool.

| )                                                                                                    |                                                                         |                                                                       |
|----------------------------------------------------------------------------------------------------|-------------------------------------------------------------------------|-----------------------------------------------------------------------|
| OS Recovery Tool                                                                                                |                                                                         |                                                                       |
| Automated Recovery                                                                                              | Step 1: Select a computer                                               |                                                                       |
| Welcome, Admin<br>Having trouble with your system?<br>Start by selecting the computer you'd like<br>to recover. | This computer<br>Not available<br>No OS images defined for the product. | Another computer  Service Tag/Express Service Code  Enter service tag |
| NOTE:<br>You'll need a USB with 16 GB of<br>space available. Existing content<br>will be deleted.               |                                                                         |                                                                       |
| <b>0</b> -0-0                                                                                                   | X SWITCH TO ADVANCED RECOVERY                                           | CANCEL NEXT                                                           |

Figure 3. OS Recovery Tool

4. In Select an OS image, browse to the downloaded ISO image and click NEXT.

| Advanced Recovery                                                                                                    | Select preference                                                   |                                                                                                    |
|----------------------------------------------------------------------------------------------------|---------------------------------------------------------------------|----------------------------------------------------------------------------------------------------|
| Welcome, Dell. This app will help you<br>recover and install your OS Image.<br>Get started by selecting which device<br>you want to create a recovery key to<br>support. | Select an OS image Browse C:Users\DeRDesktop\ThriOS10.2502_11.iso Q | Select from available OS images <ul> <li>For this computer</li> <li>For another computer</li> </ul> |

#### Figure 4. Upload the ISO file

#### 5. Click BURN OS.

| (m)                                                                                                    |                                                                                                    | 0       | - × |
|----------------------------------------------------------------------------------------------------|----------------------------------------------------------------------------------------------------|---------|-----|
| OS Recovery Tool                                                                                                    |                                                                                                    |         |     |
| Advanced Recovery<br>We'll walk you through the process of<br>downloading and saving the software<br>you'll need to recover your computer.<br>Insert a rewriteable USB drive with 16 GB<br>of space available. | Step 1: Select USB drive USB drive D: Samsung Type-C USB Device, DELLRESTORE, 32GB Partition Style MBR Image: Inderstand that the selected drive will be reformatted and existing data will be deleted. |         |     |
| <b>@</b> —@                                                                                                    | Recovery Image C:\Users\Admin\Desktop\DellWyse_OptiPlex_3000_OSRI_USBImage_Feb2022.ISO                                                                                                    | BURN OS | I   |

#### Figure 5. Burn OS

6. Wait for the image registration to complete and click **Close**.

| OS Recovery Tool                                                                                                    |  |
|----------------------------------------------------------------------------------------------------|--|
| Advanced Recovery Step 2: Save local OS image for recovery                                                               |  |
| SupportAssist OS Recovery will automatically download and save to your USB drive.                                        |  |
|                                                                                                    |  |
|                                                                                                    |  |
| Recovery Image C:\Users\Admin\Desktop\DellWyse_OptiPlex_3000_OSRI_USBImage_Feb2022.ISO<br>Destination D:DELLRESTORE-320B |  |
| <b>⊚</b> — <b>⊘</b>                                                                                                    |  |

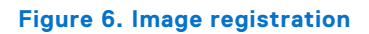

| STEP 2: DOWNLOAD AND SAVE                             | Saving to USB drive         |  |
|-------------------------------------------------------|-----------------------------|--|
| SupportAssist OS Recovery will                        | Approx 141                  |  |
| automatically download and save to your<br>USB drive. | Verfying image              |  |
|                                                       |                             |  |
|                                                       |                             |  |
|                                                       |                             |  |
|                                                       |                             |  |
|                                                       |                             |  |
|                                                       | Recovery Image Custom Image |  |
|                                                       | Recovery make contour make  |  |

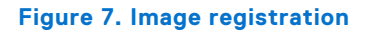

7. This completes the Recovery USB drive creation. Remove the USB drive.

## 5

# Reimaging or Deploying the recovery image created in a USB drive

- 1. Insert the Windows11 IoT OS Recovery USB Key into the USB port of the designated computer.
- 2. Power on the computer.
- 3. Press F2 to enter BIOS setup.
- 4. Enter the BIOS admin password for any required changes. The default password is "Fireport".
  - () NOTE: The screenshots depict an example of the BIOS screen on a different platform. The version information varies depending on the application used for installation. The screens may also differ slightly based on the BIOS version of your device.
- 5. Navigate to the **Integrated Devices** section on the BIOS menu and ensure that **Enable USB Boot Support** is enabled. This option is enabled by default.

| BIOS Se                                      | etup              |                                                                                                    | -              | 96%      |
|----------------------------------------------|-------------------|----------------------------------------------------------------------------------------------------|----------------|----------|
|                                              |                   | Integrated Devices                                                                                                    | Q              | 8        |
| vanced Help Text                             | Admin<br>Password |                                                                                                    | SEARCH         | VIEW ALL |
|                                              |                   | Camera                                                                                                    |                |          |
| rview<br>st Configuration<br>egrated Devices |                   | Enable Camera Click the checkbox to enable the Camera.                                                                                                    |                |          |
| rage<br>play                                 |                   | Audio                                                                                                    |                |          |
| nection                                      |                   | Enable Audio                                                                                                    |                |          |
| er                                           |                   | Use this setting to switch all integrated audio On/Off, or enable/disable the microphone and the internal speaker separately.                                   |                |          |
| nty                                          |                   |                                                                                                    |                |          |
| te.Recovery                                  |                   |                                                                                                    |                |          |
| em Management                                |                   | Enable Microphone     Enable Internal Speaker                                                                                                    |                |          |
| poard                                        |                   |                                                                                                    |                |          |
| boot Behavior<br>alization Support           |                   | USB Configuration                                                                                                    |                |          |
| ormance                                      |                   | When USB Boot Support is enabled, bootable USB mass storage devices (such as HDD, flash drive, CD/DVD) can boot through the boot sequence or boot menu. USB     | ports are also |          |
| em Logs                                      |                   | functional in an OS environment. If disabled, the bootable USB mass storage devices are prevented from booting through the boot sequence and boot menu, but USB | ports are      |          |
|                                              |                   | tunctional in an OS environment.                                                                                                    |                |          |
|                                              |                   |                                                                                                    |                |          |
|                                              |                   | Unobtrusive Mode                                                                                                    |                |          |
|                                              |                   | Enable Unobtrusive Mode                                                                                                    |                |          |
|                                              |                   | When the feature is enabled, this option will turn off all system light and sound.                                                                              |                |          |
| 12                                           |                   | Toggling <fn>+<shift>+<b> enters and exits unobtrusive mode.</b></shift></fn>                                                                                   |                |          |
| ut                                           |                   |                                                                                                    | -              | -        |
|                                              |                   | LOAD DEFAULTS APPLY CHANGES U Changes were made                                                                                                    |                | EXIT     |

Figure 8. Enable USB boot support

6. Navigate to the **Storage** section on the BIOS menu and enable the **RAID On** option under **SATA/NVMe Operations** is enabled. This option is enabled by default.

| BIOS Setup                                                                                                    |                                                                                                    |                 |          |   |
|----------------------------------------------------------------------------------------------------|----------------------------------------------------------------------------------------------------|-----------------|----------|---|
| Saletta, contra anno                                                                                                    | Storage                                                                                                    | Q               | ŝ        |   |
| Advanced Help Text Admin<br>Setup Password<br>ON ON                                                                                           | SATA/NVMe Operation SATA/NVMe Operation                                                                                                    | SEARCH          | VIEW ALL | A |
| Overview<br>Boot Configuration<br>Integrated Devices<br>Storage<br>Display<br>Connection<br>Power<br>Security<br>Passwords<br>Update.Recovery | Set the operating mode of the integrated storage device controller.           Disabled         AHCI/NVMe           All integrated storage devices are disabled.         AHCI/NVMe mode           AHCI/NVMe mode         Storage device is configured to support           RAID On         Storage device is configured to support           Gisabled.         AHCI/NVMe mode           Storage device is configured to support         Storage device is configured to support           Storage device is configured to support         Storage device is configured to support           Storage device is configured to support         Storage device is configured to support           When enabled, all NVMe and SATA         devices would be mapped under VMD           controller.         Windows RST (Intel® Rapid)           Storage Technology driver or Linux         kernel VMD driver must be loaded in order to boot the OS. |                 |          |   |
| System Management<br>Keyboard<br>Preboot Behavior<br>Virtualization Support<br>Performance<br>System Logs                                     | Storage Interface<br>Port Enablement<br>Select onboard drives to enable:<br>This page allows you to select the onboard drives you would like to enable.<br>M2 PCIe SSD<br>© ON                                                                                                    |                 |          |   |
| About                                                                                                    | SMART Reporting         Enable SMART Reporting         If S.M.A.R.T (Self-Monitoring, Analysis, and Reporting Technology) is enabled, the BIOS can receive analytical information from integrated drives and send notification possible future failure of the hard drive.         LOAD DEFAULTS       APPLY CHANGES       D       changes were made       \$\$\$\$\$\$\$\$\$\$\$\$\$\$\$\$\$\$\$\$\$\$\$\$\$\$\$\$\$\$\$\$\$\$\$\$                                                                                                    | s during starte | up about | • |

#### Figure 9. Enable RAID On option

7. Navigate to the VirtualizationSupport section on the BIOS menu. Under DMA Protection, set Enable Pre-Boot DMA Support and Enable OS Kernel DMA Support options to OFF.

| Dell                                                                            | BIOS Setup                  |                   |                                                                                                    | -            | 96%     |
|---------------------------------------------------------------------------------|-----------------------------|-------------------|----------------------------------------------------------------------------------------------------|--------------|---------|
| -                                                                               |                             |                   | Virtualization Support                                                                                                    | Q            | ŝ       |
| dvanced<br>etup<br>ON<br>oN<br>verview<br>oot Configur                          | Help Text                   | Admin<br>Password | Intel® Virtualization Technology<br>Enable Intel® Virtualization Technology (VT)<br>When ON, the system will be able to run a virtual machine monitor (VMM).<br>© ON                                                                                                    | SEARCH       | VIEW AL |
| igrated De<br>rage<br>play<br>inection<br>wer<br>curity<br>iswords<br>date,Reco | very                        |                   | VT for Direct V0<br>Enable Intel® VT for Direct V0<br>When On, the system will be able to perform Virtualization Technology for Directed I/O (VT-d), VT-d is an Intel method that provides virtualization for memory map I/O.                                                                                                    |              |         |
| tem Mana<br>board<br>-boot Beh<br>ualization<br>formance<br>.tem Logs           | agement<br>avior<br>Support |                   | DMA Protection         These settings control the BIOS support for Pre-boot and Kernel DMA protections. The settings are provided for compatibility purposes, since some older hardware is capable. It is recommended that these settings are set to enabled and are only disabled if there is an issue with specific hardware.         Enable Pre-Boot DMA Support         This setting controls Pre-boot DMA protection for both Internal and External ports. | not DMA      |         |
| oout                                                                            |                             |                   | OFF Enable OS Kernel DMA Support This setting controls Kernel DMA protection for both Internal and External ports. This setting does not directly enable DMA protection in the OS. However, for OS's that protection, the setting will indicate to the OS that the BIOS supports the feature.     OFF                                                                                                    | t support DM |         |

#### Figure 10. VirtualizationSupport

- 8. Select APPLY CHANGES and then click EXIT.
- 9. When the computer reboots, press F12 to trigger the Boot Menu and select the bootable Windows 11 IoT OS Recovery USB Key and then press Enter.

| (Dell)                                                                                                    |                                                                                  |                                                                | SERVICE TAG BIOS REVISION<br>WV01YL5 1.1.2                                              |
|----------------------------------------------------------------------------------------------------|----------------------------------------------------------------------------------|----------------------------------------------------------------|-----------------------------------------------------------------------------------------|
| One-Time Boot Settings<br>Control the boot flow for the SupportAssist OS Recovery Tool.                                                | Pre-Boot Tasks<br>Change important BIOS settings on your system, configure how y | our device works and troubleshoot issues using this interface. |                                                                                         |
| NOTE:<br>Once a system and/or admin password is set, the<br>system will always prompt for system and/or admin<br>password during boot. | BIOS SETUP<br>Configure BIOS options and control how your<br>system functions.   | DIAGNOSTICS<br>Run system tests to identify any issues.        | BIOS UPDATE<br>Search for and install the latest BIOS updates<br>from various services. |
| UEFI Boot Devices                                                                                                    | SupportAssist OS Recovery                                                        | BIOS Flash Update - Remote                                     | Device Configuration                                                                    |
| Windows Boot Manager                                                                                                    | Analyze, repair and restore your system.                                         | BIOS and Firmware Update Over-the-Air                          | Configure device settings                                                               |
| Merlin Non-Pxe                                                                                                    |                                                                                  |                                                                |                                                                                         |
| UEFI KBG50ZNS256G NVMe KIOXIA 256GB<br>32RC503XEJ26 1                                                                                  |                                                                                  |                                                                |                                                                                         |
| UEFI JetFlash Mass Storage Device<br>092NNIEVH0JVBFH3                                                                                  |                                                                                  |                                                                |                                                                                         |
| 🖧 UEFI HTTPs Boot (MAC:C4CBE1071102)                                                                                                   |                                                                                  |                                                                |                                                                                         |
|                                                                                                    |                                                                                  |                                                                |                                                                                         |
|                                                                                                    |                                                                                  |                                                                |                                                                                         |
|                                                                                                    |                                                                                  |                                                                |                                                                                         |
|                                                                                                    |                                                                                  |                                                                |                                                                                         |
|                                                                                                    |                                                                                  |                                                                |                                                                                         |
|                                                                                                    |                                                                                  |                                                                |                                                                                         |

#### Figure 11. Boot Menu

10. The computer boots up and launches the **Dell Imaging Manager**. Click **Apply Image**.

| <b>684</b> |                |                     |     |     |                       |                        |                      | × |
|------------|----------------|---------------------|-----|-----|-----------------------|------------------------|----------------------|---|
| Dell       | Imaging Manage | r                   |     |     |                       |                        |                      |   |
| Devic      | ce Info        |                     |     | USB | Drive                 |                        |                      |   |
|            | 🖵 Platform     | Media Source<br>USB | BMR |     | used Space<br>30.9 GB | E Free Space<br>1.1 GB | Total Space<br>32 GB |   |
|            |                |                     |     |     |                       |                        |                      |   |
|            | Di Image       |                     |     |     |                       |                        |                      |   |
|            |                |                     |     |     |                       |                        |                      |   |
|            |                |                     |     |     |                       |                        |                      |   |
|            |                |                     |     |     |                       |                        |                      |   |
|            |                |                     |     |     |                       |                        |                      |   |
|            |                |                     |     |     |                       |                        |                      |   |
|            |                |                     |     |     |                       |                        |                      |   |
|            |                |                     |     |     |                       |                        |                      |   |
|            |                |                     |     |     |                       |                        |                      |   |

Figure 12. Dell Imaging Manager

11. Select the Windows 11 IoT Enterprise LTSC 2024 image. Click Apply Image.

| <u>(</u>                                                                                 |                                                                 |  |  |  |  |
|------------------------------------------------------------------------------------------|-----------------------------------------------------------------|--|--|--|--|
| Dell Imaging Manager                                                                     |                                                                 |  |  |  |  |
| Device Info                                                                              | USB Drive                                                       |  |  |  |  |
| 🖵 Platform 🖪 Media Source 🌐 System<br>USB BMR                                            | 📼 Used Space 🚥 Free Space 📋 Total Space<br>30.9 GB 1.1 GB 32 GB |  |  |  |  |
|                                                                                          |                                                                 |  |  |  |  |
| Apply Image                                                                              |                                                                 |  |  |  |  |
| Choose image to push to this device                                                      |                                                                 |  |  |  |  |
| WIE11Dell_Pro_14_March2025<br>On F: Drive 1 act Updated at this time 18/03/2025 07.15 AM | Apply Image                                                     |  |  |  |  |
|                                                                                          |                                                                 |  |  |  |  |
|                                                                                          |                                                                 |  |  |  |  |
|                                                                                          |                                                                 |  |  |  |  |
|                                                                                          |                                                                 |  |  |  |  |
|                                                                                          |                                                                 |  |  |  |  |
|                                                                                          |                                                                 |  |  |  |  |
|                                                                                          |                                                                 |  |  |  |  |

Figure 13. Windows 11 IoT Enterprise LTSC 2024 image

(i) NOTE: The image displayed above is an example. The screen will show the image you created on the USB key.

12. The Confirm Applying New System Image window appears. Click Yes, Proceed.

| Dell Imaging Manager                                                       |                                                      |
|----------------------------------------------------------------------------|------------------------------------------------------|
|                                                                            |                                                      |
| USB BMR                                                                    |                                                      |
| Confirm Applying                                                           | y New System Image $	imes$                           |
| Apply Image<br>Applying a new Image to                                     | your device is an irreversible process. Are you sure |
| Choose Image to push to this device you want to proceed?                   |                                                      |
| WIE11Dell_Pro_14_March2025<br>On E. Drive: Last Updated at this time 18/03 | Cancel Yes, Proceed                                  |
|                                                                            |                                                      |
|                                                                            |                                                      |
|                                                                            |                                                      |
|                                                                            |                                                      |
|                                                                            |                                                      |
|                                                                            |                                                      |

Figure 14. Confirm Applying New System Image

13. The computer enters recovery mode and displays progress indicators for the image application process.

| ▲ Do not Remove the USB until this process is done. |
|-----------------------------------------------------|
|                                                     |
| Preparing for Push                                  |
| *                                                   |
|                                                     |
|                                                     |
|                                                     |

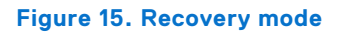

14. A message will prompt you to remove the USB key. Please remove the USB key.

| 🏟 Dell Imaging Manager                                                                                                    |
|----------------------------------------------------------------------------------------------------|
| USB Imaging Tool Initiated<br>Optional: Please remove all the connected Removable Drives to continue.<br>This window will auto close in 10 seconds. |

Figure 16. Remove the USB Key

**15.** The postimaging process begins after a short period.

| bo not turn off the system until this process is complete<br>asks are being exercited. Pease wat 4140<br>Hide Details ~<br>Kapplying Image Task Progression<br>Verifying Image • Task Progression<br>Verifying Image • Task complete<br>Arranging Partitions • Isst complete |
|----------------------------------------------------------------------------------------------------|
| Alt 2014<br>Hide Details A<br>Applying Image Task Progression<br>Verifying Image • Task consiste<br>Arranging Partitions • Task consiste                                                                                                    |
| Hide Details ∧       Applying Image       Verifying Image       ● Task Progression       Verifying Image       ● Task consister       Arranging Partitions       ● Task consister                                                                                            |
| Applying Image     Task Progression       Verifying Image        • Task complete        Arranging Partitions        • iast complete                                                                                                    |
| Verifying Image     Isak complete       Arranging Partitions     Isak complete                                                                                                    |
| Arranging Partitions 🥥 Task complete                                                                                                    |
|                                                                                                    |
| Applying Image 2%                                                                                                    |
| Configuring System Awaiting previous task completion                                                                                                    |
| Rebooting Anatong prevous task completion                                                                                                    |

Figure 17. Post-imaging process

**16.** Once the installation is complete, the device boots to the desktop.

# Capturing an image to the created USB drive

- 1. Log in to the device as an administrator.
- 2. Disable the Write Filter:
  - **a.** Double-click the Dell Wyse WF Disable icon on the desktop.
  - ${\bf b.}~$  The Write Filter is disabled and the device restarts.
- **3.** Log in as an administrator again.
- 4. Insert the Windows 11 IoT Recovery USB Key into the USB port of the designated computer.
- 5. Go to This PC. Double-click the partition of the Windows11 IoT OS Recovery USB Key.
- 6. Inside the partition, double-click the  $\ensuremath{\text{DIM}\_\text{USB}}$  folder.

|                           | ← → ↑                  | C > This PC > DELL        | RESTORE (D:) >   | Search DELLRES Q | and the        |
|---------------------------|------------------------|---------------------------|------------------|------------------|----------------|
| 1000                      | New ~ 💑                | o 🗈 🕸 🖄 🗊                 | 1↓ Sort -        | Detais           |                |
|                           | A Home I               | Name                      | Date modified    | Type :           | 1              |
| and the second            | RGallery               | 📁 bg-bg                   | 3/3/2025 758 PM  | File folder.     | 1.2            |
|                           | - denney               | Soot                      | 3/3/2025 7:58 PM | File folder      | S and a        |
| Contraction of the second |                        | 🛅 (S-62                   | 3/3/2025 7:58 PM | File folder      | in newspan     |
|                           | Desktop 🖈              | 🔤 da-dk                   | 3/3/2025 7.58 PM | File folder      |                |
| and the second            | Downloads P            | 📜 de-de                   | 3/3/2025 7.58 PM | File folder      |                |
| 19                        | Documenta #            | DIM, USB                  | 3/3/2025 7.58 PM | File folder      | 11: 25: 31: 32 |
|                           | Pictures #             | THE FRI                   | 3/3/2025 7.58 PM | File folder      |                |
|                           | Music #                | tel-gr                    | 3/3/2025 7.58 PM | File folder      |                |
|                           | Videos #               | 🔤 en-gb                   | 3/3/2025 7.58 PM | File folder      |                |
| a and                     |                        | 🐸 en us                   | 3/3/2025 7.58 PM | File folder      |                |
| A                         |                        | 🐸 es-es                   | 3/3/2025 7.58 PM | Fåe folder       |                |
|                           | This PC                | 🔤 es-mx                   | 3/3/2025 7.58 PM | File folder      |                |
| *                         | - DELLRESTORE (D       | 💴 et-ee                   | 3/3/2025 7.58 PM | File folder      |                |
| ×                         | Network                | <mark>&gt;&gt; 6-6</mark> | 3/3/2025 7:58 PM | File folder      |                |
|                           | 7 items 1 item selecte | d                         |                  |                  | )              |

Figure 18. DIM\_USB

7. Launch the DIM.USBImaging.exe file to open the Dell Imaging Manager screen.

6

| ្រុះរុះ 🦲                                    |                                     |                                                                                                    |                    | all have been         |   |
|----------------------------------------------|-------------------------------------|----------------------------------------------------------------------------------------------------|--------------------|-----------------------|---|
| Application Dell Wyse WF<br>Control C Enable | DIM_USB                             | × +                                                                                                    |                    | - 🗆 ×                 |   |
|                                              | $\leftarrow  \rightarrow  \uparrow$ | C □ → This PC → DELLRESTOP                                                                                       | RE (D:) > DIM_USB  | Search DIM_USE Q      |   |
| Citrix<br>Workspace                          | 🕀 New 🕤 🔥                           | ( <b>0</b> (i) (i) (i) (i) (i) (i) (i) (i) (i) (i)                                                               | Sort ~ 🗮 View ~ …  | Details               |   |
|                                              | Home                                | Name                                                                                                    | Date modified      | Type Size             |   |
|                                              | Gallery                             | DIM.Common.dll                                                                                                   | 2/14/2025 12:37 AM | Application extension |   |
| Microsoft<br>Edge                            | ,                                   | DIM.ImagerLib.dll                                                                                                | 2/14/2025 12:37 AM | Application extension |   |
| -                                            |                                     | DIM.USBImaging                                                                                                   | 2/14/2025 12:37 AM | Application           |   |
|                                              | Desktop 📌                           | Newtonsoft Json.dll                                                                                              | 2/14/2025 12:37 AM | Application extension |   |
| Remote                                       | 🚺 Downloads 🖈                       | S WinIoT.UILib.dll                                                                                               | 2/14/2025 12:37 AM | Application extension |   |
| Desktop                                      | 🛅 Documents 📌                       |                                                                                                    |                    |                       |   |
|                                              | 🔁 Pictures 🛛 🖈                      |                                                                                                    |                    |                       |   |
| Remote                                       | 🛅 Music 🔹 🖈                         |                                                                                                    |                    |                       |   |
| Desktop                                      | 🔯 Videos 🔹 🖈                        |                                                                                                    |                    |                       |   |
|                                              |                                     |                                                                                                    |                    |                       |   |
| VMware                                       | > 💻 This PC                         |                                                                                                    |                    |                       |   |
| Horizo                                       | > - DELLRESTORE (D                  |                                                                                                    |                    |                       |   |
|                                              | > 📜 Network                         |                                                                                                    |                    |                       |   |
| Dell Wyse WF<br>Disable                      | 5 items 1 item selecte              | ed 407 KB                                                                                                    |                    |                       |   |
|                                              |                                     | States and the second second second second second second second second second second second second second second |                    |                       |   |
|                                              |                                     | Q Search                                                                                                    | ) 🖬 🧧 🖳            |                       | へ |

Figure 19. Launch Dell Imaging Manager screen

8. Click Capture Image.

| -                                                         |                                       |                                            | - ¤ × |
|-----------------------------------------------------------|---------------------------------------|--------------------------------------------|-------|
| Dell Imaging Manager                                      |                                       |                                            |       |
| Device Info<br>Platform I Media Source I Sy<br>USB WESWJP | Stem USB Drive Used Space RHY 30.9 GB | ➡ Free Space ☐ Total Space<br>1.1 GB 32 GB |       |
| Apply Image                                               |                                       |                                            |       |
|                                                           |                                       |                                            |       |
|                                                           |                                       |                                            |       |
|                                                           |                                       |                                            |       |
| Q                                                         | Search                                | <u>.</u>                                   | へ     |

Figure 20. Capture Image

9. Click Create a system image.

| -                                                                 | – o x                                                                                                    |
|-------------------------------------------------------------------|----------------------------------------------------------------------------------------------------|
| Dell Imaging Manager                                              |                                                                                                    |
| Device Info<br>Platform I Media Source I System<br>USB WESWJPGRHY | USB Drive<br>Used Space Free Space Total Space<br>30.9 GB 1.1 GB 32 GB                                                                                                    |
| Apply Image                                                       |                                                                                                    |
| Capture System Image to USB                                       | Initiate an Image Pull from WMS Server Steps to Initiate an Image Pull from WMS Server Leg in to WMS as an administrator. Get the Steps of the Steps of the Steps |
| Q Search                                                          | 🖬 🏣 🚎 🍓 🔹 641 AM<br>3/21/225                                                                                                    |

Figure 21. Create a system image

#### 10. In Select Drive and Capture Image screen, click Yes, Proceed.

| Decl                    |                                                                                      | - • ×                                                                                                    |
|-------------------------|--------------------------------------------------------------------------------------|----------------------------------------------------------------------------------------------------|
| Dell Imaging Manager    |                                                                                      |                                                                                                    |
|                         |                                                                                      |                                                                                                    |
|                         | ce                                                                                   |                                                                                                    |
|                         | Select Drive & Capture Ima                                                           | hage ×                                                                                                    |
| Apply Image Capture Ima | To capture an image of this device, sel<br>Click 'Confirm' to start capturing the in | ect a drive from the options below.<br>image.                                                                                                    |
|                         |                                                                                      | S Server Cancel Yes,Proceed WMS Server                                                                                                    |
|                         |                                                                                      | 2. Go to Devices and select your Windows H let Enterprise LISC 2024 registered device. 3. Scient PMI OS Image option from from Actions drop-down list. 4. Pull OS Image vindowi a failophyd. 5. Enter Kame of Image. The repository. Pull type, and Default options. 6. Cick Prayers for Image Pull. 7. Image Pull Request From System Admin window is displayed on the registered device. 8. On the registered device. Sett any of the following options: 9. Cick on Pull novyPull after system for capture Image by running custom Systemp. 10. The device will retain 11. Cick an everyption Image screen will appear, and then follow the instructions on the user Interface. For more Information, please visit the detailed documentation for Windows 11 IoT Enterprise LTSC 2024 admin guide at https://support.dell.com |
|                         | Q Search                                                                             |                                                                                                    |

Figure 22. Select Drive and Capture Image

11. Select a removable drive for capturing and click **Confirm.** 

| Coul                        |                                                                                      |                                              | - 🗆 X                                                                                                    |
|-----------------------------|--------------------------------------------------------------------------------------|----------------------------------------------|----------------------------------------------------------------------------------------------------|
| Dell Imaging Manager        |                                                                                      |                                              |                                                                                                    |
| Device Info                 |                                                                                      |                                              |                                                                                                    |
| 🖵 Platform 📑 Media Sour     | rce 🜐 System<br>WESWJP6RHY                                                           |                                              |                                                                                                    |
|                             | Select Drive & Capture Ima                                                           | age ×                                        |                                                                                                    |
| Apply Image Capture Ima     | To capture an image of this device, sel<br>Click 'Confirm' to start capturing the ir | ect a drive from the options below.<br>nage. |                                                                                                    |
| Capture System Image to USB | 🛛 Drive D: 🗸 Selec                                                                   | ted                                          | S Server<br>WMS Server                                                                                                    |
| Create a system image       |                                                                                      |                                              | Enterprise LTSC 2024 registered device.<br>5 drop-Johann list.                                                                    |
|                             |                                                                                      |                                              | , and Default options.<br>w is displayed on the registered device.<br>aving options:<br>e image by running custom Sysprep.        |
|                             |                                                                                      |                                              | r, and then follow the instructions on the user interface.<br>ocumentation for Windows 11 IoT Enterprise LTSC 2024 admin guide at |
|                             |                                                                                      |                                              |                                                                                                    |
|                             | Q Search                                                                             | 🗩 🖬 📮 🖷 🌰                                    | ∧ ⊕ Φ) 10 6:43 AM                                                                                                    |

Figure 23. Select drive and capture image

12. The Create a new System Image screen appears. Click Capture Image.

| Control C Enable        | Create a new System Image                                                                                                    | Q.<br>-tais                                  |  |
|-------------------------|----------------------------------------------------------------------------------------------------|----------------------------------------------|--|
| Microsoft<br>Edge       | Update Password (Optional)                                                                                                    | -7 KB<br>7 KB<br>8 KB                        |  |
| Remote<br>Desktop       | I Join a Domain (Optional)                                                                                                    | G Ka<br>G KB<br>1 KB<br>Cancel Capture Image |  |
| Remote<br>Desktop       | I∎ Videos 📌                                                                                                    |                                              |  |
| VMware<br>Horizo        | This PC     DELLRESTORE (D     Wather the second second seco | 6                                            |  |
| Dell Wyse WF<br>Disable | S items 1 item selected 407 KB                                                                                                    |                                              |  |

Figure 24. Create a new System Image

**13.** The device reboots and initiates the pre-sysprep process. Once the post-sysprep process is complete, it successfully captures the image to the **USB Key**.

| Tasks are being executedPlease wait                       |                                                                                |   |  |
|-----------------------------------------------------------|--------------------------------------------------------------------------------|---|--|
| Do not turn off the system until this process is complete |                                                                                |   |  |
| Tasks are being executedPlease wait                       |                                                                                |   |  |
|                                                           | Hide Details 🔨                                                                 |   |  |
|                                                           |                                                                                |   |  |
| Preparing for Ca                                          | apture Task Progression                                                        |   |  |
|                                                           |                                                                                |   |  |
| Preparing for Capture                                     | e 1%                                                                           |   |  |
| Preparing for Capture<br>Executing Sysprep                | e 1%<br>Awaiting previous task completion                                      |   |  |
| Preparing for Capture<br>Executing Sysprep<br>Finalizing  | 2 1%<br>Awaiting previous task completion<br>Awaiting previous task completion | • |  |

Figure 25. pre-sysprep process

# **Reinstalling drivers and applications**

Drivers and applications are software that enable operating systems to communicate with the hardware devices and software in your computer. Devices such as video and sound cards require drivers to function correctly, and enable users to adjust hardware settings.

Device-specific drivers may have to be downloaded and installed separately. Dell Technologies recommends that you download the device drivers for your Dell Technologies computer from Drivers & Downloads.

Applications must be downloaded and installed separately. Dell Technologies recommends that you download the required applications for your Dell Technologies computer from the Dell Download Center.

## Displaying drivers and applications on your computer

- 1. Turn on your computer.
- 2. Go to Dell Support Site.
- **3.** In the **Search support** field, enter the Service Tag, Serial Number, Service Request, Model, or Keyword of your computer, and then click **Search**.
  - (i) NOTE: If you do not have the Service Tag, Serial Number, Service Request, Model, or Keyword, use the SupportAssist feature to automatically identify your computer. You can also click **Browse all products** to manually browse for your computer.
- 4. Click Drivers & downloads.
- 5. In the **Operating system** drop-down, select the operating system that is installed on your computer to get a list of the drivers and applications available for your computer.

8

# **Getting help and contacting Dell**

## Self-help resources

You can get information and help on Dell products and services using these self-help resources:

#### Table 1. Self-help resources

| Self-help resources                                                                                                    | Resource location                                                                                                    |  |
|----------------------------------------------------------------------------------------------------|----------------------------------------------------------------------------------------------------|--|
| Information about Dell products and services                                                                                               | Dell Site                                                                                                    |  |
| Tips                                                                                                    | · •                                                                                                    |  |
| Contact Support                                                                                                    | In Windows search, type <code>Contact Support</code> , and press Enter.                                                                                                    |  |
| Online help for operating system                                                                                                    | Windows Support Site                                                                                                    |  |
|                                                                                                    | Linux Support Site                                                                                                    |  |
|                                                                                                    | Windows IoT Enterprise                                                                                                    |  |
| Access top solutions, diagnostics, drivers and downloads, and<br>learn more about your computer through videos, manuals, and<br>documents. | Your Dell computer is uniquely identified using a Service Tag<br>or Express Service Code. To view relevant support resources<br>for your Dell computer, enter the Service Tag or Express<br>Service Code at Dell Support Site.<br>For more information about how to find the Service Tag for<br>your computer, see Locate the Service Tag on your computer. |  |
| Dell knowledge base articles                                                                                                    | <ol> <li>Go to Dell Support Site.</li> <li>On the menu bar at the top of the Support page, select Support &gt; Support Library.</li> <li>In the Search field on the Support Library page, type the keyword, topic, or model number, and then click or tap the search icon to view the related articles.</li> </ol>                                          |  |

## **Contacting Dell**

To contact Dell for sales, technical support, or customer service issues, see Dell Support Site.

(i) NOTE: Availability of the services may vary depending on the country or region, and product.

() NOTE: If you do not have an active Internet connection, you can find contact information in your purchase invoice, packing slip, bill, or Dell product catalog.